# 「ソフトウェアの新規インストール方法」

### 1. 概略

- 新規にインストールする場合は、次の手順で行います。
  - (1) USBシリアルコンパータのト・ライパをインストールする。
    - → USBシリアルコンバータ付属ののマニュアルをご覧ください。
    - ※ インストール時にUSBホート毎にCOM番号(シリアルホート番号)が確定します。 P4記載のシリアル番号の調べ方でUSBシリアルコンバータをひとつづつ挿入してCOM 番号を調べてメモしておいてください。
  - (2) 新しいソフトウェアをインストールする。

Fi燃料噴射ソフトウェアをインストールします。方法は次のページに従ってください。

T

動力計のソフトウェアをインストールします。動力計に関してはP3以降を参照してください。

※ エラーメッセージが表示される場合がありますが無視して最後まで続けてください。

(3) シリアルホート番号を設定する。

FiシステムはFlコントローラとの接続のシリアルホート番号を設定します。

動力計ソフトウェアには、動力計コントローラとの接続のシリアル番号とFlコントローラとの接続のシリアルホート番号を両方設定します。

(4) USBDAQのソフトウェアをインストールする。(USBDAQを使用している場合のみ)

P5の説明に従い、USBDAQソフトウェアをインストールしてください。

(5) USBDAQの設定をする。(USBDAQを使用している場合のみ)

P6の設定に従い、USBDAQの設定を行なってください。

- ※ 設定等がわからない場合、FCデザインにお問い合わせいただくか、PCをFCデザインまでお送りください。インストール、設定をしてご返送させていただきます。
- ※ インストールを行なおうとするPCに上記ソフトウェアの旧版がすでにインストールされている場合は、旧版を アンインストールする必要があります。

# 「燃料噴射ソフトウェアのインストール」

 $\alpha$  -N式の場合、SettingWorkbench\*\*\*\*\*\_00.msi をダブルクリックしてインストールを開始してください。(\*\*\*\*\*\* はパーション番号)

T

燃料噴射と動力計ソフトウェアがひとつのパッケージになっている場合は「Fi燃料噴射システムフォルダ」の「Alpha-N」フォルダに.msiファイルが収録されています。

インストールが始まりますので、画面の指示に従いインストールを行ってください。途中の項目は変更せず。「次 へ」のボタンのみ押してください。

途中で右図のようなメッセージが表示されますが、表示されてもそのまま「OK」をクリックして継続してください。

※ エラーメッセージが表示される場合がありますが無視して最後まで続けてください。

インストールが完了しますと下記のようなアイコンがデスクトップ上に生成されます。

(注)お客様のパソコンのバージョン、環境により、セットアップ中に再起動が必要となる場合がございますので、インストールの際には、使用中のアプリケーションは、データを保存した上で終了させておいてください。

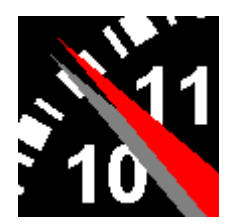

SWBのアイコン (エンジン回転速度計 のイメージです。)

# 「動力計ソフトウェアのインストール」

### インストール方法

ソフトウェアをインストールする手順をご説明します。

T

まず、PCを起動してCD-ROMをドライブへ入れてください。

CD-ROMの中身をエクスプローラでみますと右図の ようなファイルが入っています。

ここで DapPc\*\*\*\*\*\*.msi (\*\*\*\*\*\*はハージョン番号) をダブルクリックしてインストーラを起動します。

インストールが始まりますので、画面の指示に従い インストールを行ってください。途中の項目は変更せ ず。「次へ」のボタンのみ押してください。

途中で右図のようなメッセージが表示されますが、 表示されてもそのまま「OK」をクリックして継続してく ださい。

※ エラーメッセージが表示される場合がありますが無視 して最後まで続けてください。

インストールが完了すると右下図のように完了画面 が表示されます。「閉じる」をクリックして終了させて ください。

同様の手順で順番に下記のファイルをインストールして ください。

•DapView.msi

- PrintType1.msi
- PrintType2.msi
- aDapEcuConfig.msi
- •DapPhyEdit.msi

すべて完了すると、デスクトップ上には右最下図の ように3つのアイコンが生成されます。

それぞれダブルクリックして正常に起動しているか、 更新の場合はメイン画面のタイトルに表示されるバー ジョンが前と変わっているかを確認して下さい。

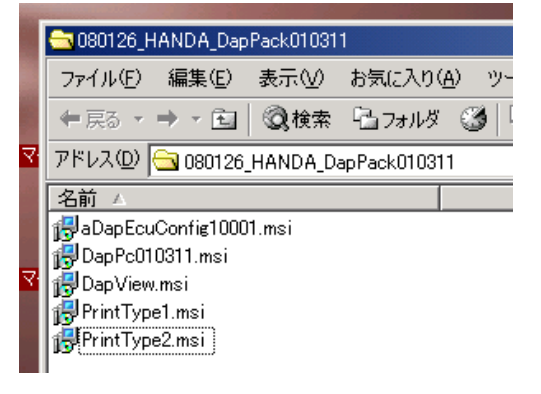

| 動力計データ収集・コントロール をインストールしていま                                                                                                    | <i>す</i> 。                                                         |
|----------------------------------------------------------------------------------------------------|--------------------------------------------------------------------|
| ┌── 動力計データレ収集・コントロール                                                                                                    | ×                                                                  |
| <sup>1</sup> エラー 1931 Windows インストーラ サービスは、<br>C×WINNT¥system32¥sorrundil をアップデート<br>によって保護されています。このプログラムを正<br>システムをアップデートする必要がある可能性か | システム ファイル<br>できません。このファイルは Windows<br>しく動作させるこは、オペレーティング<br>があります。 |
| OK                                                                                                    | キャンセル( <u>©</u> )                                                  |

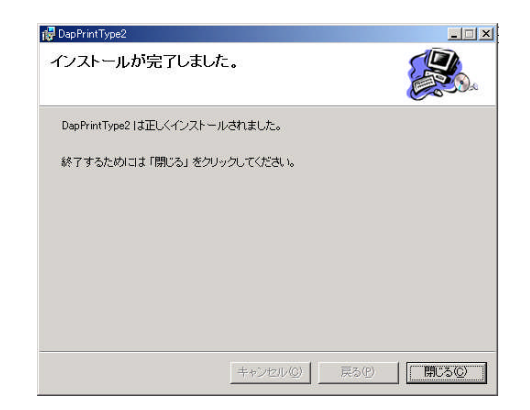

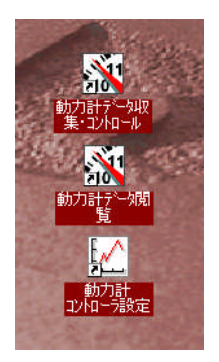

# (8)「その他」

### 「シリアルインタフェースについて」

本システムではコントロールユニットとPCとの接続にシリアルインタフェースを使っています。高速なシリアルインタフェースはその仕様上、距離 を取ることができません。(本機の通信速度では1~1.5m程度)

T

そこで、シリアルインタフェースとUSBを変換するUSBシリアルコンパータを用いて延長を行っています。 USBの仕様では電源を持つUSBハブをはさまない限り5mとなっています。(電源機能のあるハブを介す場合、さらに延長可 能です。)

(※ 標準でこの仕様でない場合は延長するためには別途USBシリアルコンバータをお買い求めください。)

USBシリアルインタフェースはつなげるUSBホ<sup>°</sup>ートによってシリアルのホ<sup>°</sup>ート番号が異なる場合がございます。使用するUSBシリアルコン バ<sup>°</sup>ータは常に同じホ<sup>°</sup>ートに差し込んでお使いいただきますようお願いいたします。

> Dynamo Data Bench -- 保存ファ ファイル 編集 表示 実行 ヘルレ

> > 単位系変更 自動保存フォルタ 設定条件等入力

ゲラフ軸の設定 メータ表示設定

自動測定設定

デバイスマネージャー

### 「シリアルポート番号」

コントロールユニットとPCとの接続に使うシリアルホートの番号を変更するには、通 信が停止していることを確認し、メニューの「編集」→「通信ホート番号」をクリッ クしてください。次の画面が表示されますので、該当番号にチェックを入れて OKをクリックしてください。

| 該当する番号を入力<br>してOKをクリック                                                                                                    | / <u>「ファシットルズ定義</u><br>ノ<br>メニューの <u>「編集」→「通信ホ<sup>°</sup>ート番号」</u><br>で設定画面が表示されます。                                                                                                    |
|----------------------------------------------------------------------------------------------------|----------------------------------------------------------------------------------------------------|
| 通信ポート番号を入力してください。<br>通信ポート番号を入力してください。<br>本ャンセル<br>1                                                                                                    | 具作(A) 表示(A) (A) < |
| ※ 変更された通信ポート番号を調べる場合(接続したポートの番号がわか<br>らないときなど)は、スタートメニューの「設定」→「コントロールパネル」から「システム」を<br>ダプルクリックし、ハート`ウェアのタブの「デバイスマネージ`ャ」のボタンをクリックしてくださ<br>い。右図のような画面が表示されますので、ポート(COMとLPT)のツリーを展<br>開してください。USBシリアルコンハータを使用しているときは、その名前と番号が<br>表示されているはずです。 | - ラ ブリンタ ホート (LPTI)<br>- ラ 通信ポート (COMI)<br>- ラ 通信ポート (COM2)<br>日 つ マウスとそのほかのポインティング デバイス<br>日 ● モニタ                                                                                                    |

Dynamo Application Manual DapPC 1.03.11g / Manual Version 1.04.01 / fc-design

### 「USBDAQのインストール」

新規にUSBDAQ(USB-1208FS)を追加する場合のインストール方法をご説明します。なお、USBDAQは一台のPCに対して2台までしか接続できません。

T

(1) 動力計に関連する他のソフトウェアはすべて終了させてください。

「ハート・ウェアのインストール」

- (2) USBDAQを空いているUSBホ<sup>®</sup>ートに接続してください。自動的にト<sup>\*</sup>ライハ<sup>\*</sup>がインストールされます。 ひとつのUSBDAQに対して、「ヒューマンインタフェーステ<sup>\*</sup>ハ<sup>\*</sup>イスが発見されました。」のメッセージが複数表示されト<sup>\*</sup>ライハ<sup>\*</sup>インストー ルが行なわれます。
- (3)「新しいハードウエアがインストールされ、使用可能になりました。」のメッセージが表示されるとインストールは正常に完了です。

(4) 既に1台目のUSBDAQを運用中のPCに追加で接続した場合は次のソフトウェアインストールの項目は飛ばして、(13)からの設定の項目を実行してください。

### 「ソフトウェアのインストール」

- (5) MCC DAQ Softwear と書かれたCD-ROMをドライブにセットしてください。
- (6) 自動的にインストールが開始され.Net Framework 2.0 がインストールされます。
- (7) 右図のフォームが表示されます。お使いのPCに既に Adobe Acrobat Readerがインストールされている場合は AdobeReaderのチェックをはすしてください。

本ソフトウエアでは「TracerDaq」を使用しません。 これのチェックもはずしてください。 これに伴い、DirectX9のインストールも不要になります のでこれのチェックもはずしてください。

チェックをはずしたらInstallをクリックしてください。

- (8) InstaCalのインストールが開始されます。案内に従い先に 進んでください。
- (10) 英文マニュアルのインストール案内が出ますが特にインストール の必要はありませんでキャンセルをクリックして進んでください。
- <del>(11)DirectXのインストールが始まります。指示に従いインストー</del>ル <del>──して下さい。</del>

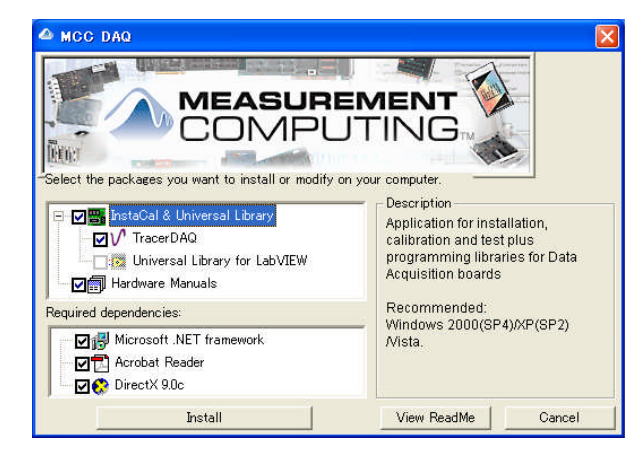

(12) PC再起動のメッセーシが出ますのでOKを押して再起動してください。

### 「USBDAQの設定」

(13) Windowsのスタートから 「すべてのプログラム」  $\rightarrow$  「Mesurement Computing」  $\rightarrow$  「InstaCal」をクリックしてください。 T

(14)「InstaCal」ソフトウェアが起動します。

(15) 起動すると画面上には認識されたUSBDAQ が表示されます。2台接続している場合は2台とも表示さ れている事を確認してください。

(16) Board#0またはBoard#1と表示のあるところで右クリックしますと、選択項目が現れますので、Configureを選択してください。

(17) Board Configuration の画面が表示されますので、 No. of Channnelsの項目が4 Differentialになっている事 を確認してOKをクリックしてください。

(18) 設定は両方のボードについて確認してください。

(19) InstaCalソフトウェアを終了します。

(20) 以上で設定は完了です。

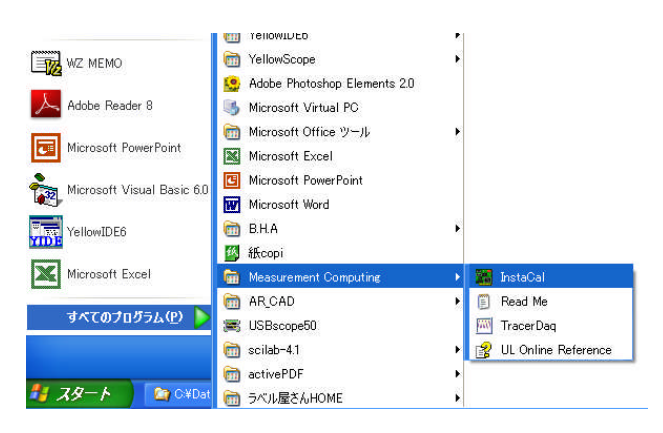

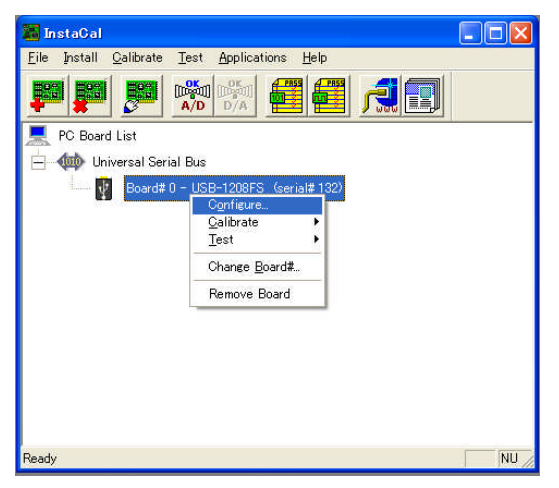

| Board Configuration |                        | × |
|---------------------|------------------------|---|
| USB-1208FS          |                        | - |
| Factory Serial No:  | 133C478                |   |
| Custom Serial No:   | 132                    |   |
| No. of Channels:    | 4 Differential         |   |
| Ext. Clock Type:    | Continuous 💽           |   |
|                     | Flash LED              |   |
|                     | Firmware Version: 1.00 |   |
|                     | OK キャンセノ               | 1 |